## Drone Mapping Service Manual

# **3D Model Without Ground Control** Points (GCP)

| O-Pitblast Drone Mapping Servi |
|--------------------------------|
|--------------------------------|

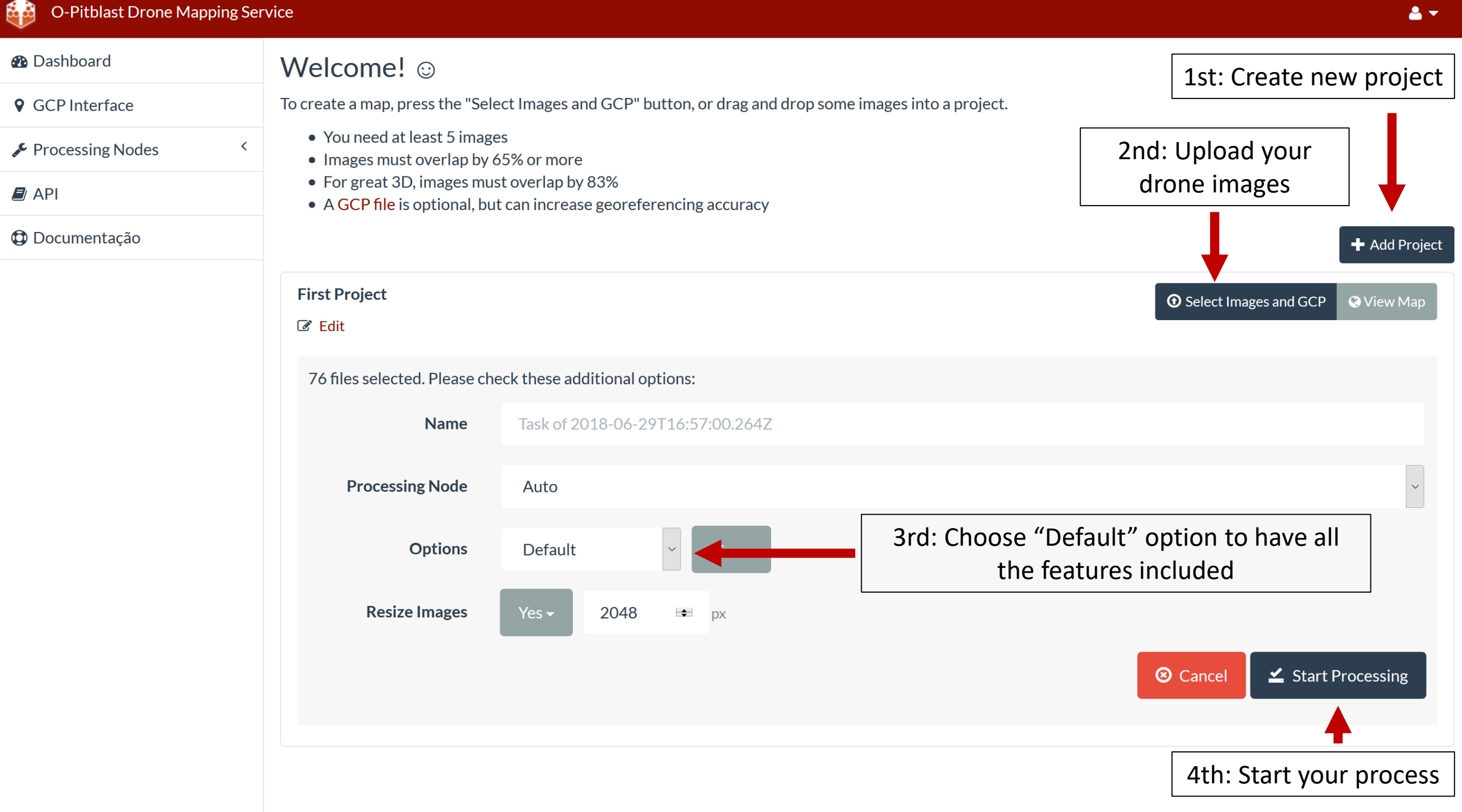

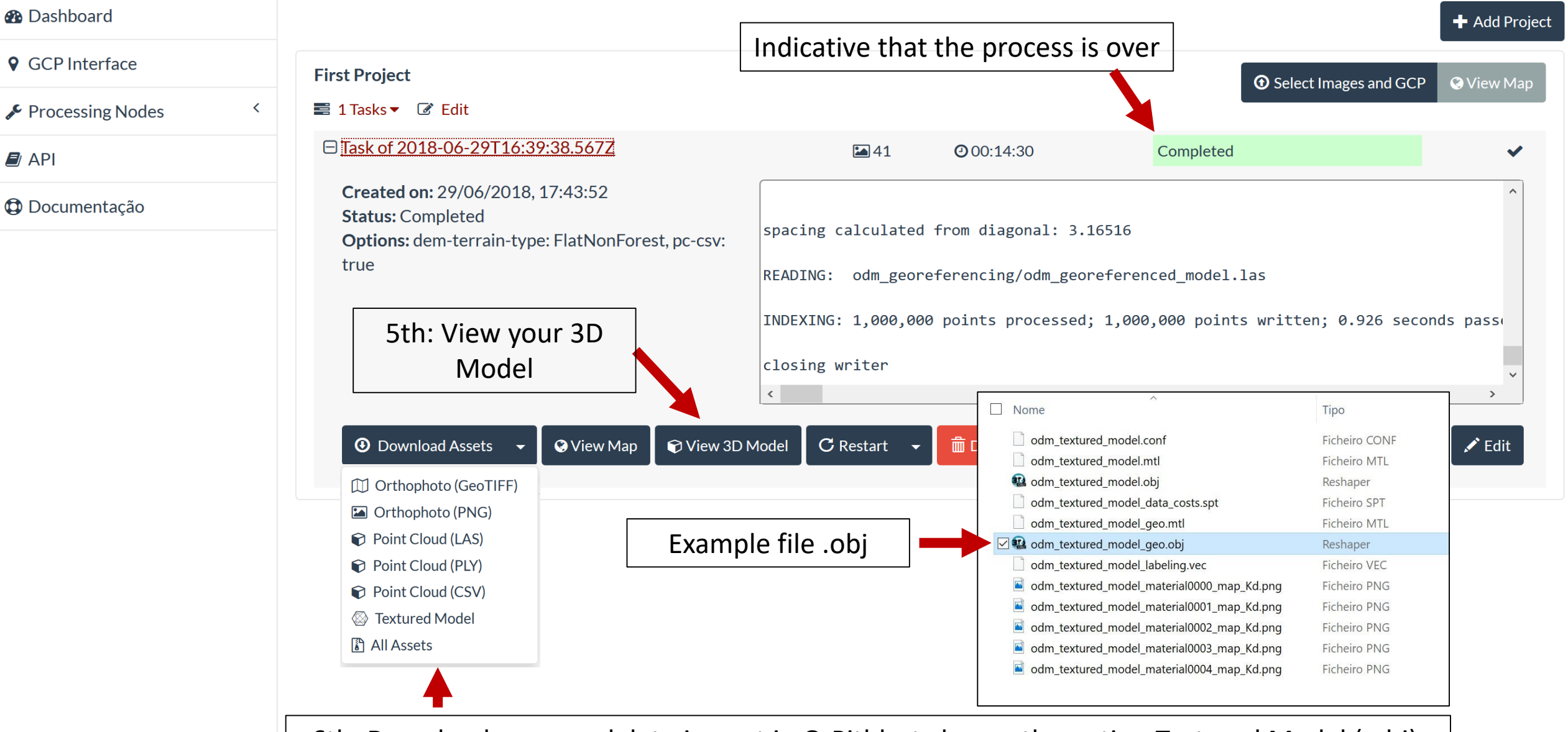

6th: Download your model: to import in O-Pitblast choose the option Textured Model (.obj). After that, you need to uncompress the file and use the .obj file.

| 🚯 Dashboard            | Task of 2018-06-29T16:39:38.567Z |  |  |
|------------------------|----------------------------------|--|--|
| <b>9</b> GCP Interface | Potree 1.5RC                     |  |  |
| Processing Nodes <     | Textured Model                   |  |  |
| API                    | Ownload Assets -                 |  |  |
| Documentação           | Share 2D                         |  |  |
| Viewer tool<br>box     | <complex-block></complex-block>  |  |  |

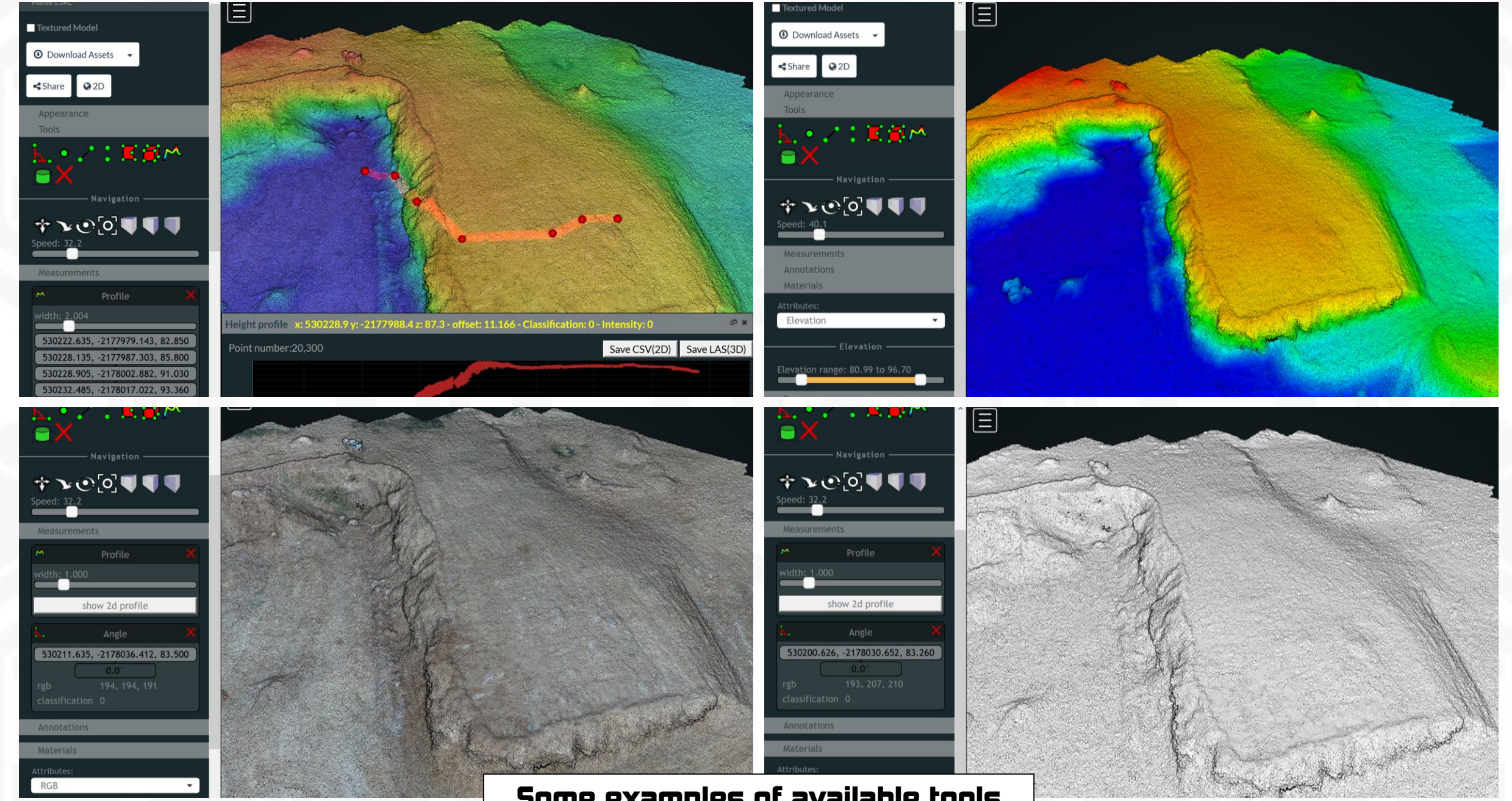

Some examples of available tools

# 3D Model With Ground Control Points (GCP)

#### Dashboard

**Q** GCP Interface

| 🗲 Processin                 | Nodes < |  |
|-----------------------------|---------|--|
| 📽 Administr                 | ção     |  |
| ┛ API                       |         |  |
| Document                    | ıção    |  |
| 🌾 Customize                 | <       |  |
|                             |         |  |
| 1st: Go to GCP<br>interface |         |  |

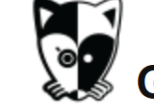

### Ground Control Point Interface

#### **GROUND CONTROL POINTS**

► DIRECTIONS

Load existing Control Point File Choose images / drag here

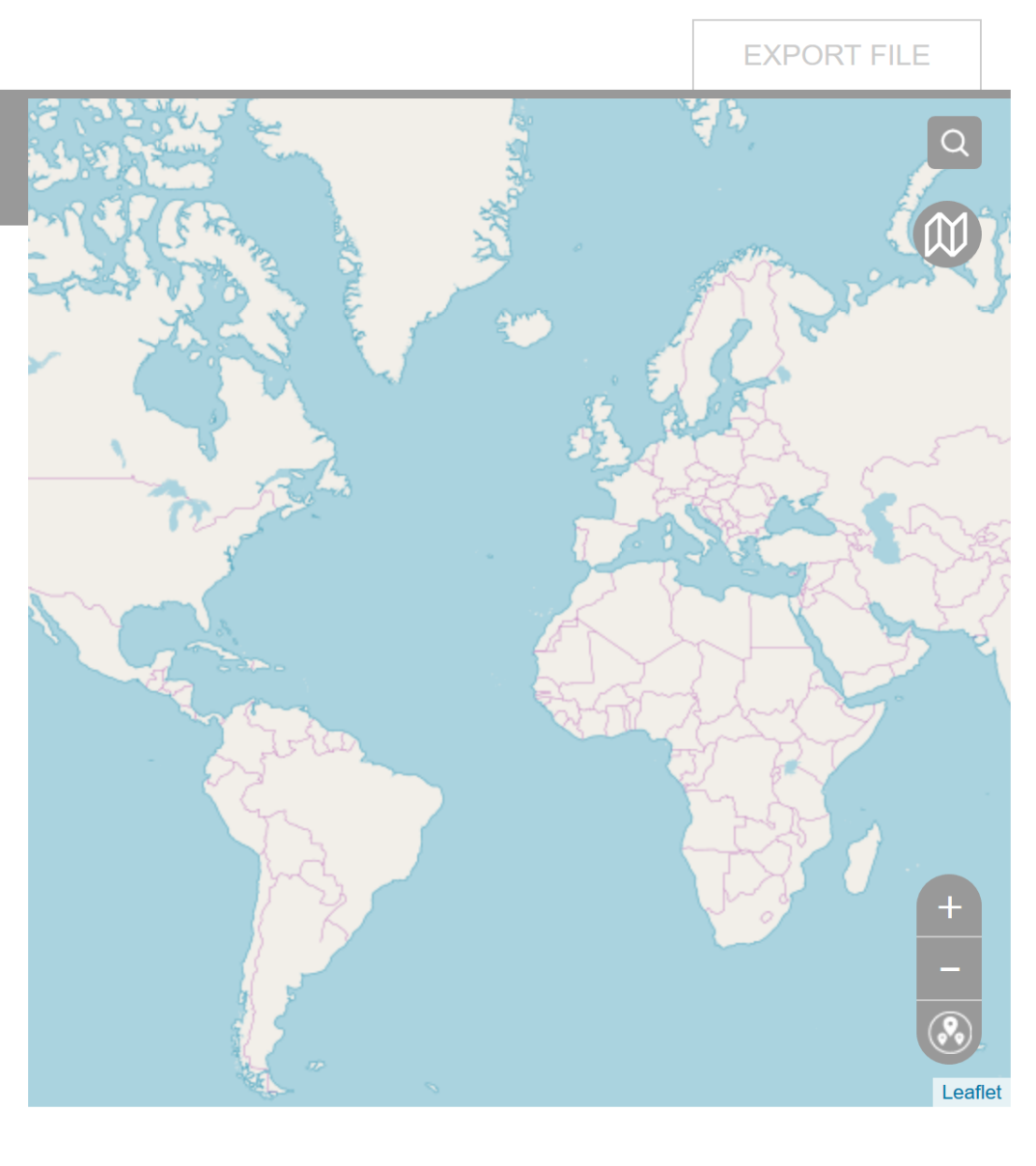

#### Dashboard

**GCP** Interface

Processing Nodes

🎕 Administração

🔳 API

Documentação

🌾 Customize

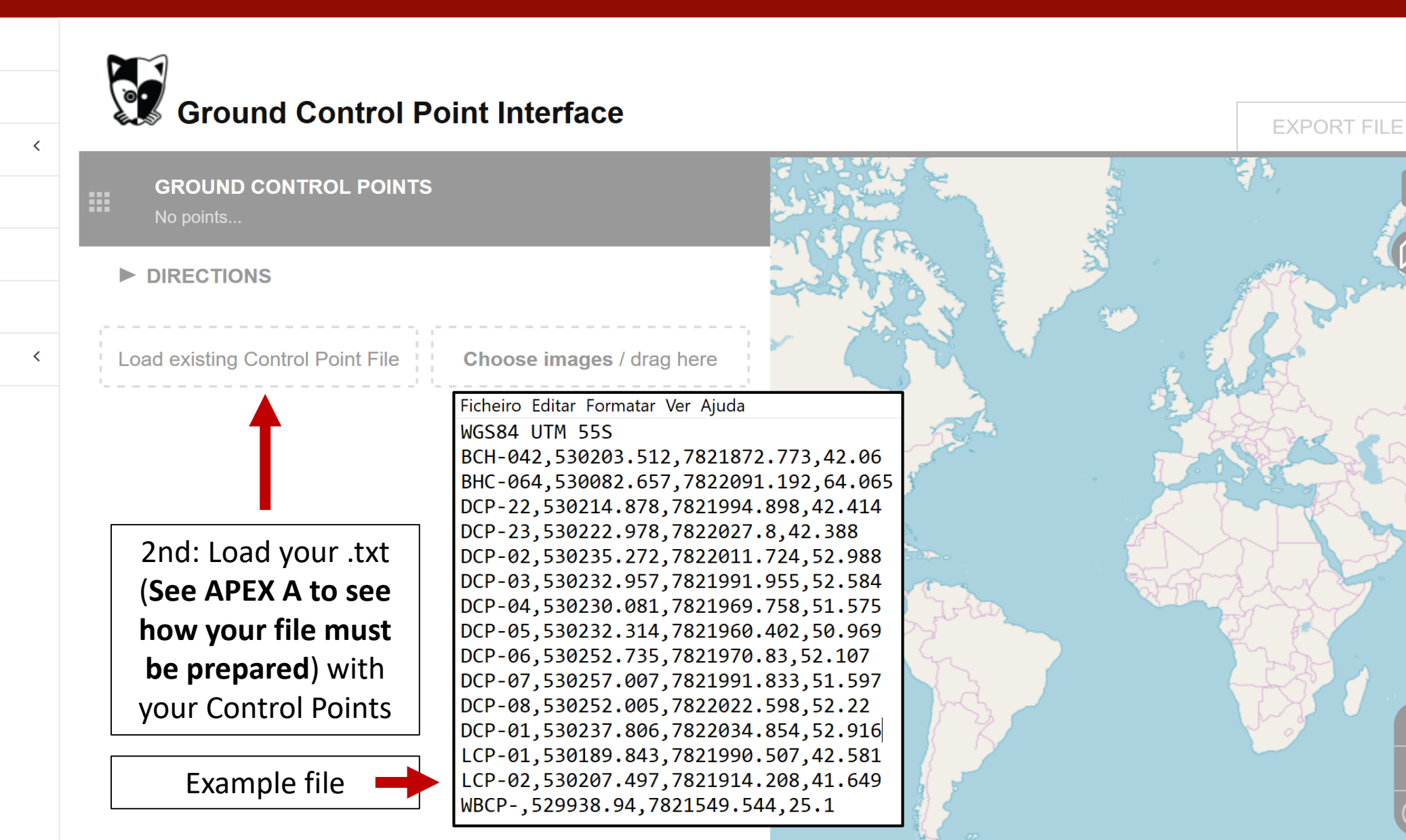

Leaflet

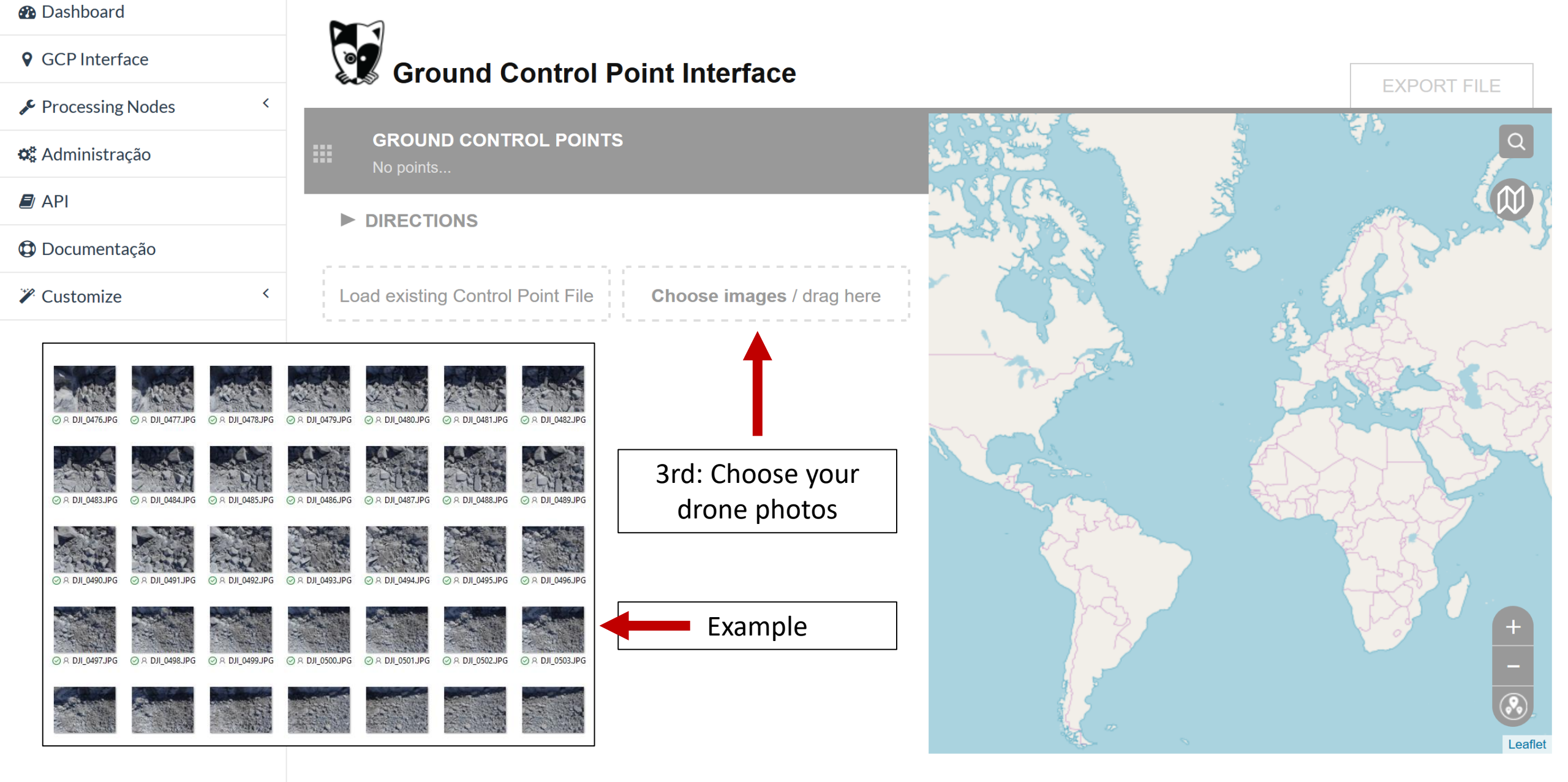

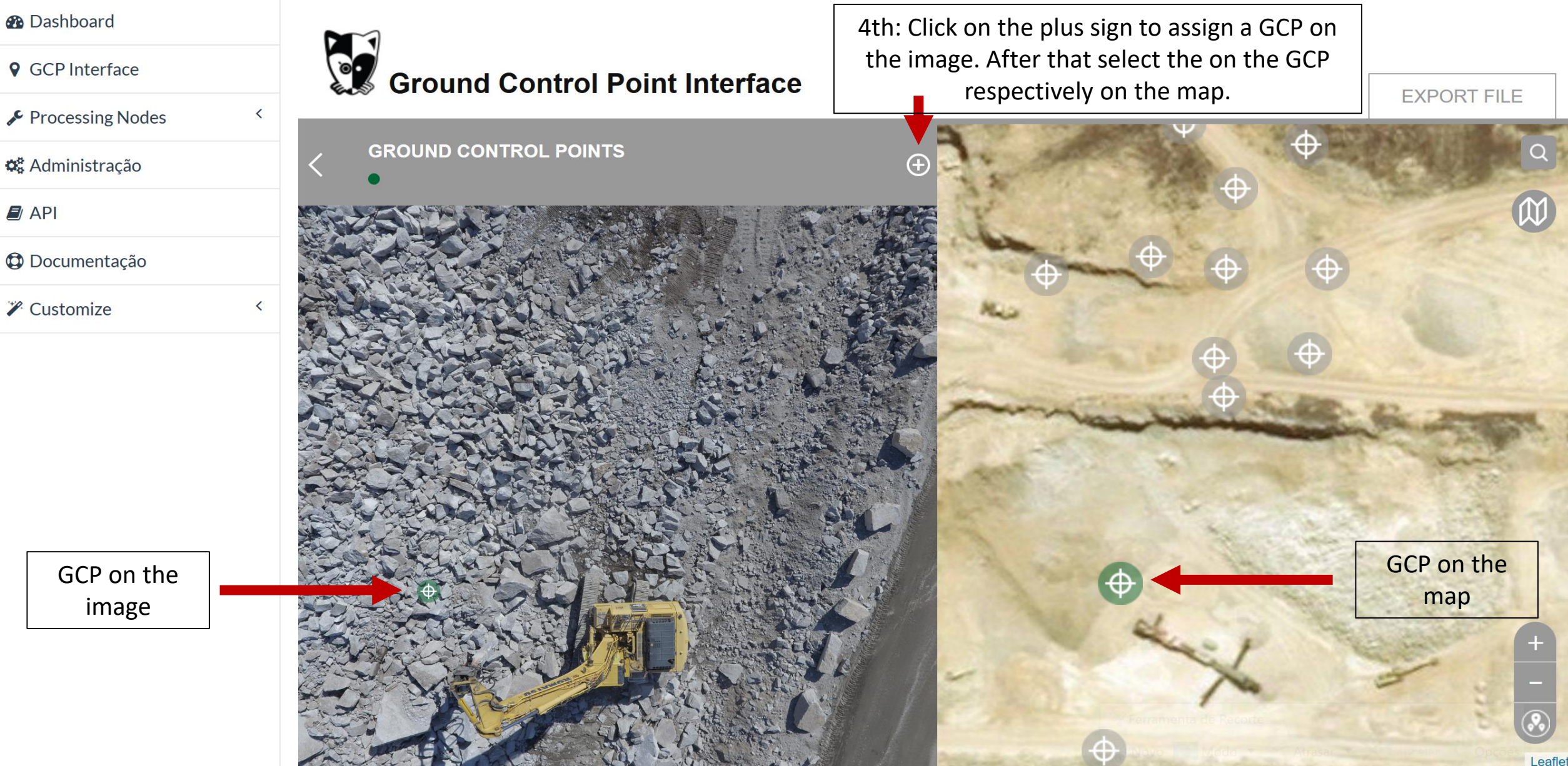

Note: when this GCP is green it means that that is active!

drone.o-pitblast.com/plugins/posm-gcpi/node\_modules/webodm-posm-gcpi/index.html#

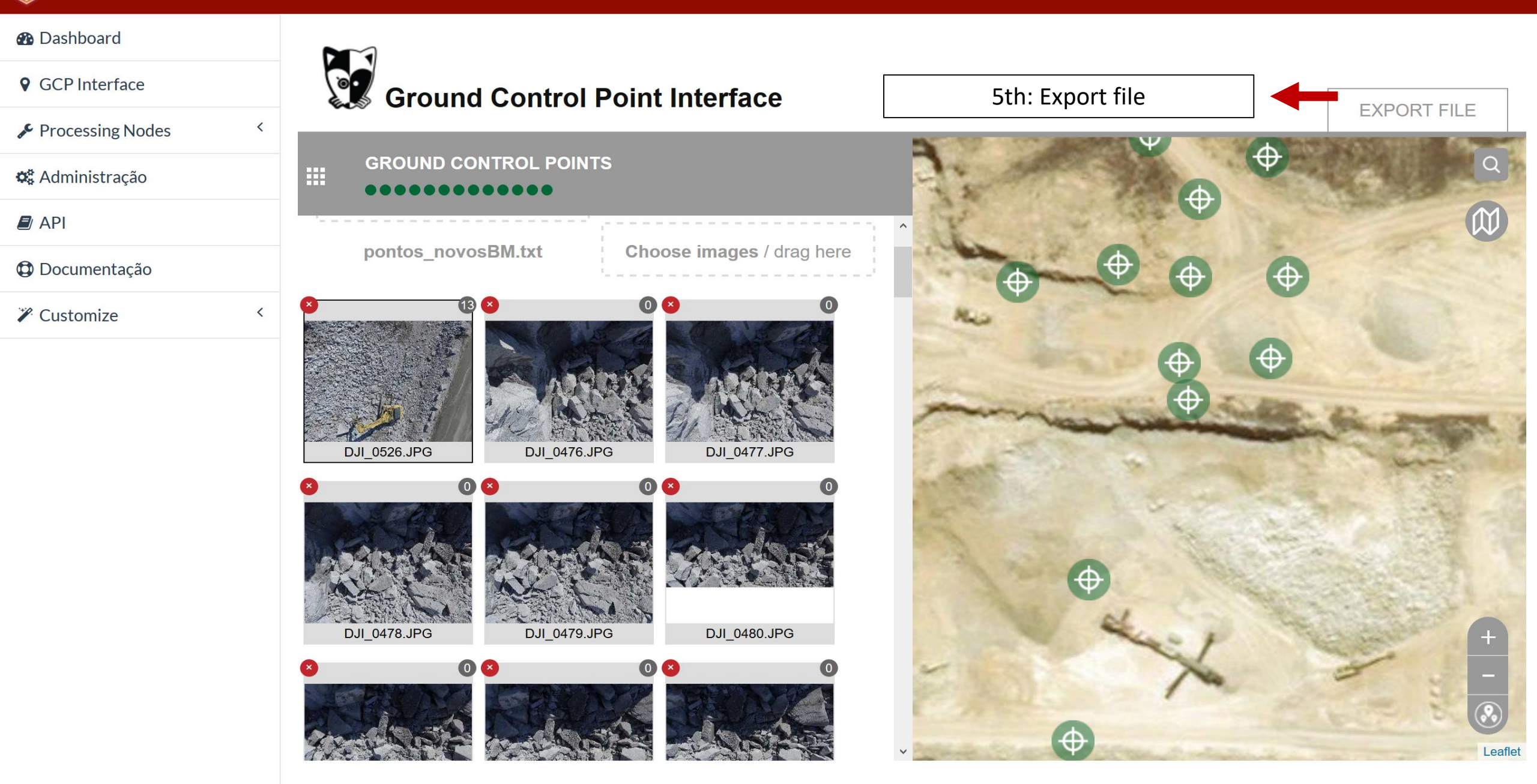

## **Export file**

#### **GROUND CONTROL POINT FILE**

+proj=utm +zone=55 +south +ellps=WGS84 +datum=WGS84 +units=m +no\_defs

| +proj=utm | +zone=55 + south + e | ellps=WGS84 | +datum=WGS84 +units=m +no_defs       |
|-----------|----------------------|-------------|--------------------------------------|
| 530207.50 | 7821914.21           | 41.649      | 2994.12 1764.71 DJI_0526.JPG LCP-02  |
| 530232.31 | 7821960.40           | 50.969      | 1052.94 2029.41 DJI_0526.JPG DCP-05  |
| 530230.08 | 7821969.76           | 51.575      | 2729.41 623.53 DJI_0526.JPG DCP-04   |
| 530257.01 | 7821991.83           | 51.597      | 2905.88 900.00 DJI_0526.JPG DCP-07   |
| 530252.74 | 7821970.83           | 52.107      | 3447.06 882.35 DJI_0526.JPG DCP-06   |
| 530189.84 | 7821990.51           | 42.581      | 2735.29 1194.12 DJI_0526.JPG LCP-01  |
| 530232.96 | 7821991.96           | 52.584      | 3188.24 1058.82 DJI_0526.JPG DCP-03  |
| 530214.88 | 7821994.90           | 42.414      | 3294.12 564.71 DJI_0526.JPG DCP-22   |
| 530235.27 | 7822011.72           | 52.988      | 3300.00 311.76 DJI_0526.JPG DCP-02   |
| 530252.01 | 7822022.60           | 52.22       | 2694.12 194.12 DJI_0526.JPG DCP-08   |
| 530203.51 | 7821872.77           | 42.06       | 2594.12 1635.29 DJI_0526.JPG BCH-042 |
| 530222.98 | 7822027.80           | 42.388      | 2100.00 341.18 DJI_0526.JPG DCP-23   |

Copy text with Ctrl / Cmd+C or

Save

Copy

лŝ,

6<sup>th</sup>:Save the file

| O-Pitblast Drone N | Mapping Service |
|--------------------|-----------------|
|--------------------|-----------------|

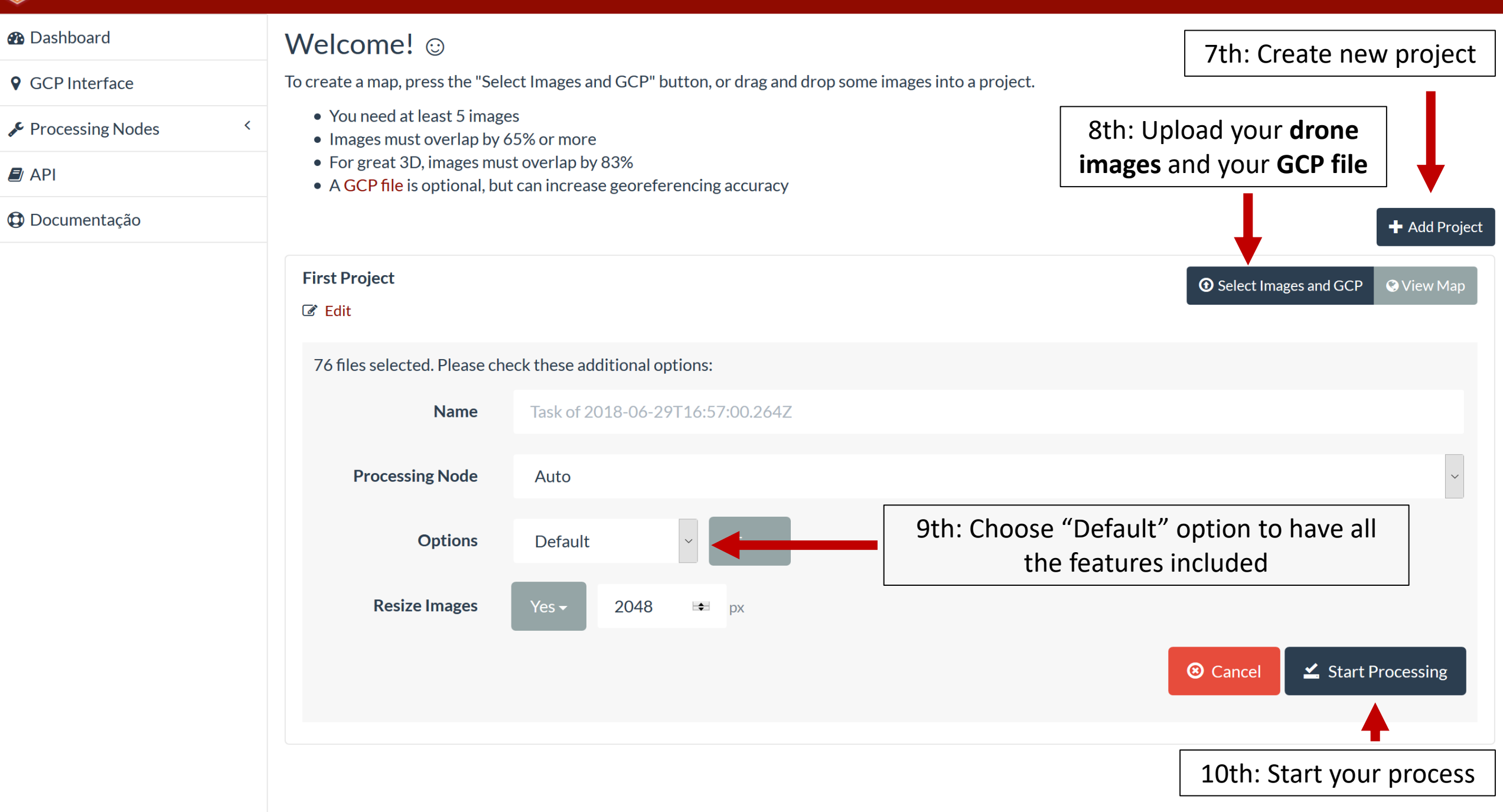

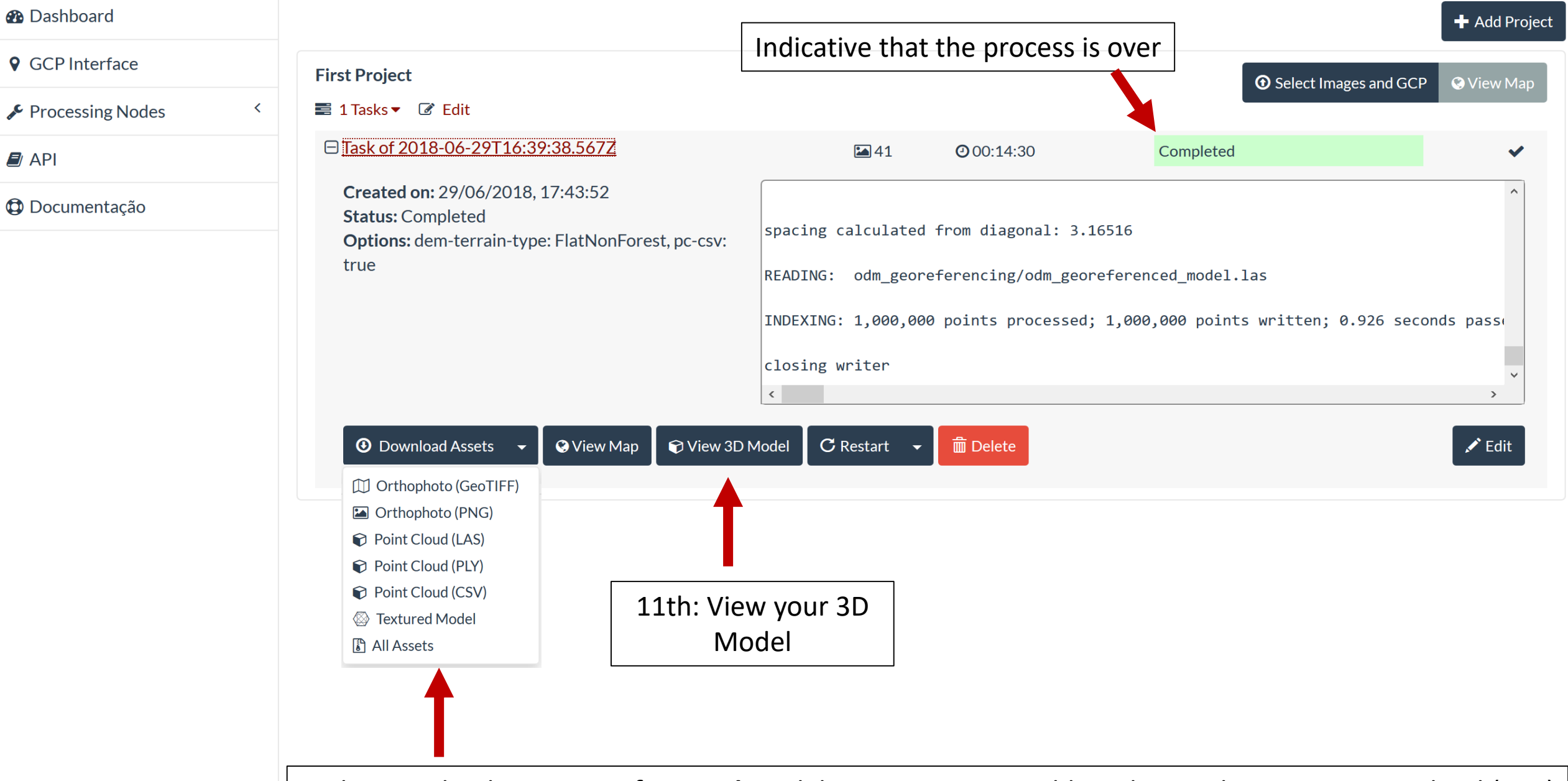

12th: Download your **georeferenced** model: to import in O-Pitblast choose the option Point Cloud (CSV)

# Apex A

## Prepare your GCP file to importation

Ficheiro Editar Formatar Ver Ajuda

#### WGS84 UTM 555

BCH-042,530203.512,7821872.773,42.06 BHC-064,530082.657,7822091.192,64.065 DCP-22,530214.878,7821994.898,42.414 DCP-23,530222.978,7822027.8,42.388 DCP-02,530235.272,7822011.724,52.988 DCP-03,530232.957,7821991.955,52.584 DCP-04,530230.081,7821969.758,51.575 DCP-05,530232.314,7821960.402,50.969 DCP-06,530252.735,7821970.83,52.107 DCP-07,530257.007,7821991.833,51.597 DCP-08,530252.005,7822022.598,52.22 DCP-01,530237.806,7822034.854,52.916 LCP-01,530189.843,7821990.507,42.581 LCP-02,530207.497,7821914.208,41.649 WBCP-,529938.94,7821549.544,25.1

String with defined coordinate system that you want to use. How to get it and how to use it? Follow the next steps.

## What string should I use?

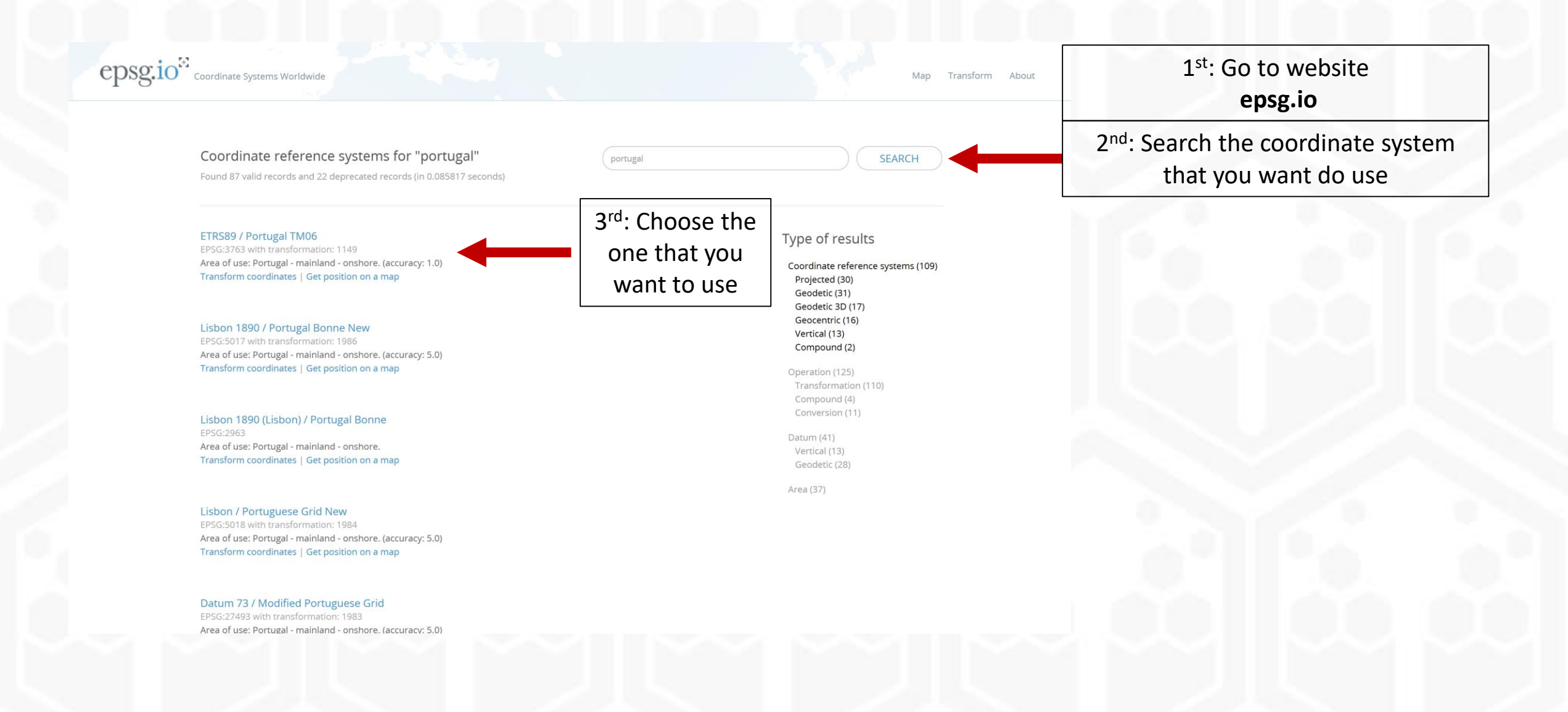

## How I get the string?

| search for | Export                  | Definition: PROJ.4                        |                  | Open                | Copy URL       | Copy TEXT      | Download    |  |
|------------|-------------------------|-------------------------------------------|------------------|---------------------|----------------|----------------|-------------|--|
| "Export"   | Well Known Text as HTML | +proj=tmerc +lat_0=39.66825833333333 +lor | n_0=-8.133108333 | 3333334 +k=         | =1 +x_0=0 +y_0 | =0 +ellps=GRS8 | 0 +towgs84= |  |
|            | OGC WKT                 | ξ                                         |                  |                     |                |                |             |  |
|            | ESRI WKT                |                                           |                  |                     |                |                |             |  |
|            | OGC GML                 |                                           |                  | 6 <sup>th</sup> : C | opy this str   | ing            |             |  |
|            | XML                     | 5 <sup>th</sup> : Select the              |                  |                     |                |                |             |  |
|            | PROJ.4                  | option Proj.4                             |                  |                     |                |                |             |  |
|            | Proj4js                 |                                           |                  |                     |                |                |             |  |
|            | USGS                    |                                           |                  |                     |                |                |             |  |
|            | GeoServer               |                                           |                  |                     |                |                |             |  |
|            | MapServer               |                                           |                  |                     |                |                |             |  |
|            | Mapnik                  |                                           |                  |                     |                |                |             |  |
|            | PostGIS                 |                                           |                  |                     |                |                |             |  |
|            |                         |                                           |                  |                     |                |                |             |  |

## How I get the string?

Ficheiro Editar Formatar Ver Ajuda

| +proj=tmerc +lat_0=39.66825833333333 +lon_0=-8.1331083 | 333333334 +k=1 +x_0=0 +y_0=0 +ellps=GRS80 +towgs84=0,0,0,0,0,0,0 +units=m +no_defs |
|--------------------------------------------------------|------------------------------------------------------------------------------------|
| BCH-042,530203.512,7821872.773,42.06                   |                                                                                    |
| BHC-064,530082.657,7822091.192,64.065                  |                                                                                    |
| DCP-22,530214.878,7821994.898,42.414                   |                                                                                    |
| DCP-23,530222.978,7822027.8,42.388                     |                                                                                    |
| DCP-02,530235.272,7822011.724,52.988                   |                                                                                    |
| DCP-03,530232.957,7821991.955,52.584                   |                                                                                    |
| DCP-04,530230.081,7821969.758,51.575                   |                                                                                    |
| DCP-05,530232.314,7821960.402,50.969                   | 7 <sup>th</sup> : Paste on the first                                               |
| DCP-06,530252.735,7821970.83,52.107                    | line of your txt the                                                               |
| DCP-07,530257.007,7821991.833,51.597                   |                                                                                    |
| DCP-08,530252.005,7822022.598,52.22                    | string that you copy                                                               |
| DCP-01,530237.806,7822034.854,52.916                   |                                                                                    |
| LCP-01,530189.843,7821990.507,42.581                   | Save the new file and it's all set to do the importation!                          |
| LCP-02,530207.497,7821914.208,41.649                   | save the new me and it's an set to do the importation:                             |
| WBCP-,529938.94,7821549.544,25.1                       |                                                                                    |